# **New Contractor License Applications Through the ACA Portal**

The city has moved to online license applications and renewals. Please see instructions and requirements for new license applications on the following pages.

# ACA Portal Access -

New license and license renewal applications are submitted through the ACA Portal link below. You will need to log in using your portal account (see *Portal Accounts* for instructions). **NOTE: Chrome users may receive a** *site not found message*. In this case, please use a different browser.

ACA Portal Link

# Portal Accounts -

If you already have a portal account, review *Requirements for New License* and proceed to application instructions (see How to Apply for a New License Online).

If you DO NOT already have an account -

- 1. Follow instructions to create an account (see How to Create a Portal Account)
- Once you've created an account, review *Requirements for New License* and proceed to application instructions (see How to Apply for a New License Online).

*If you are unable to apply online or require special accommodations, please contact us for an appointment to assist you.* 

Have Questions? Feel free to reach out! Email: <u>building.inspection@longmontcolorado.gov</u> Phone: 303-651-8332 (ask for the licensing coordinator)

# **Requirements for New License -**

You will need to upload specific documents to the portal as part of your application. Please see a list of requirements by license type below. You can find a list of license types and descriptions on the pages below.

- Electrical 1. Copy of Colorado State Master Electrician License
  - 2. Copy of Colorado State Electrical Contractor License
  - 3. Proof of liability insurance must list City of Longmont, 350 Kimbark Street, Longmont, CO 80501, as certificate holder.

Minimal coverage of:

- a. \$1,000,000 combined single limit (CSL)
- b. \$2,000,000 general aggregate
- c. \$2,000,000 products completed aggregate
- 4. No fee is required for this type of license

# Plumbing –

- 1. Copy of Colorado State Master Plumber License
- Copy of Colorado State Plumbing Contractor License
- Proof of liability insurance must list City of Longmont, 350 Kimbark Street, Longmont, CO 80501, as certificate holder.

Minimal coverage of:

- a. \$1,000,000 combined single limit (CSL)
- b. \$2,000,000 general aggregate
- c. \$2,000,000 products completed aggregate
- 4. A fee of \$75 is required upon application approval

# Mechanical –

- 1. Copy of ICC Master Mechanical certificate
- 2. Proof of liability insurance must list City of Longmont, 350 Kimbark Street, Longmont, CO 80501, as certificate holder.

Minimal coverage of:

- a. \$1,000,000 combined single limit (CSL)
- b. \$2,000,000 general aggregate
- c. \$2,000,000 products completed aggregate
- 3. A fee of \$75 is required upon application approval

# General Contractor License A, B, or C -

Please see *License Types/Descriptions* page for a description of work associated with each class.

### 1. Resume of contractor experience –

- This should be a list of 10 –12 previous projects related to license class
- Work should support the license type. See *License Types/Descriptions* page for more information.
- Please include the project address, job name (commercial build, tenant improvement, basement finish, deck, new home build, etc.) and a brief description of the work performed.
- This resume will be sent to the city's Chief Building Official for review.
- 2. Copy of ICC General Building Contractor A/B/C certificate
- 3. Proof of liability insurance must list City of Longmont, 350 Kimbark Street, Longmont, CO 80501, as certificate holder.

Minimal coverage of:

- \$1,000,000 combined single limit (CSL)
- \$2,000,000 general aggregate
- \$2,000,000 products completed aggregate
- 4. A license fee is required upon application approval
  - Class A \$175
  - Class B \$125
  - Class C \$100

# Class D (Specialty) Licenses -

# Please see *License Types/Descriptions* page for a description of work associated with each class.

#### 1. Proof of liability insurance - must list City of Longmont, 350 Kimbark Street, Longmont, CO 80501, as certificate holder.

Minimal coverage of:

- \$ 500,000 combined single limit (CSL)
- \$1,000,000 general aggregate
- \$1,000,000 products completed aggregate
- 2. A fee of \$75 is required upon application approval.

# **NEXT: License Types/Descriptions**

# General Contractor License Classes/Work Descriptions -

**Class A.** The Class A license entitles the licensee to contract for the construction, alteration or repair of any type or size of building or structure permitted by the International Building Code, including Type IA or Type IIA construction, except electrical, plumbing, mechanical, fire extinguishing, and elevators. The holder of a Class A can demolish any building or structure (or portion thereof) when rebuilding on site.

Examples: High-rise buildings, hospitals, parking structures, industrial buildings

**Class B.** The Class B license entitles the licensee to contract for the construction, alteration or repair of any type or size of building or structure permitted by the International Building Code <u>except</u> those classified as Type IA or Type IIA construction, or electrical, plumbing, mechanical, fire extinguishing, and elevators. The holder of a Class B can demolish any building or structure (or portion thereof) when rebuilding on site.

**Examples**: Tenant finishes and remodels, small/medium commercial builds

**Class C.** The Class C license entitles the licensee to contract for the construction, alteration or repair of single-family dwellings, or multi-family dwellings with a maximum of four dwelling units and three stories or less in height, including accessory buildings. The holder of a Class C can demolish buildings or structures (or portion thereof) when rebuilding on site.

**Examples**: Basement finishes, residential remodels and additions, decks/pergolas, garages

# **Specialty License Types -**

- D01- Lathing, Plastering, Drywall, Stucco
- D02- Roofing, Waterproofing, Gutters
- D03- Masonry, Fireplaces (Brick/Stone)
- D04- Concrete Foundations, Caissons
- D05- Wood Framing
- D06- Swimming Pools & Spas
- D07- Structural Metals
- D08- Precast Concrete Building Units
- D09- Prefabricated Metal Patios, Carports, and Awnings
- D10- Siding
- **D11-** Elevators
- D12- Demolition
- D13- Moving
- D14- Fire Sprinklers
- D15- Low Voltage
- D16- Lawn Sprinklers
- D17- Signs
- D18- Manufactured Home Installer (Mobile Homes)
- D19- Replacement Windows, Including Glass & Glazing
- D20-Specialty Other Not Listed
- D21- Fence
- **D22-** Insulation
- D23- Gas Fireplaces, Including Gas Piping
- D24- Commercial Kitchen Hood Cleaning

How to Create a Portal Account

# ACA Citizen Portal - Guide for Public Use https://aca.longmontcolorado.gov/CitizenAccess/

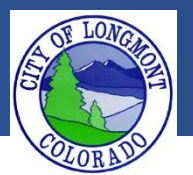

Welcome to the **Citizen Portal** page. This website allows users to submit various types of applications or code complaints. This website will also allow users to search existing permit information for any address within the city of Longmont. The current available applications are:

- Building
  - o Combo Permit Residential
  - o Fence
- Enforcement
  - Create a Complaint
- Licenses
  - o Contractor Application
  - Backyard Chicken Hens
  - Wood Burning
  - Sales and Use Tax

#### This guide demonstrates how to register for an account. After registering for an account a user will be able to submit applications and file complaints.

#### The Home Page

After loading the website, you will be directed to the **home page**. More features become visible once you log in.

Please register for an account to take advantage of an easier way to apply for various applications. If you work for a company as an assistant it would be best to create an account on behalf of the company.

Please take note of announcements and information about upcoming maintenance or down time in the center of the page.

| Advanced Search 🗸                                                           | Sample s                                                     | showing the Home                                            |
|-----------------------------------------------------------------------------|--------------------------------------------------------------|-------------------------------------------------------------|
| Welcome to the new Citizen Port                                             |                                                              |                                                             |
| Citizen Portal is compatible with running IE 11 in compatibility me         | IE 7 to IE 10, Firefox and Chrome. Try ode if having issues. | User Name or E-mail:                                        |
| Please sign into an account to creat<br>please Register for a new account.  | e an application. If you don't have an account               | Password:                                                   |
| We are pleased to offer our citizens, services online, 24 hours a day, 7 da | businesses, and visitors access to government<br>ys a week.  | Login »                                                     |
| In partnership with Accela, Inc., we                                        | are fulfilling our promise to deliver powerful e-            | Remember me on this computer      Ive forgotten my password |
| making your interactions with us me                                         | ore efficient, convenient, and interactive. To use           | New U                                                       |
| ALL the services we provide you mu                                          | st register and create a user account. You can view          | Check this area                                             |
| We trust this will provide you with a                                       | new, higher level of services as an anonymous user.          | for current                                                 |
| working in our community a more e                                           | announcement                                                 |                                                             |
| ***To schedule an inspection please                                         | search for applications first. After finding the             |                                                             |
| permit, "Inspections" can be found u                                        | inder the "Record Info" tab. Use the "Action" butto          | n                                                           |
|                                                                             |                                                              |                                                             |
| What would you like to do today<br>To get started, select one of the sen    | rices listed below:                                          |                                                             |
| General Information                                                         | Building                                                     |                                                             |
| Lookup Property Information<br>Search for a Licensee                        | Search Applications                                          |                                                             |
| Enforcement                                                                 | Licenses                                                     |                                                             |
| Create a Complaint<br>Search Applications                                   | Search Applications                                          |                                                             |
| Planning                                                                    | Public Works                                                 |                                                             |
| Search Applications                                                         | Search Applications                                          |                                                             |

#### To register for an account

In order to submit an application or complaint online, you must register for an account.

**1.** Click either one of the links shown below to get started.

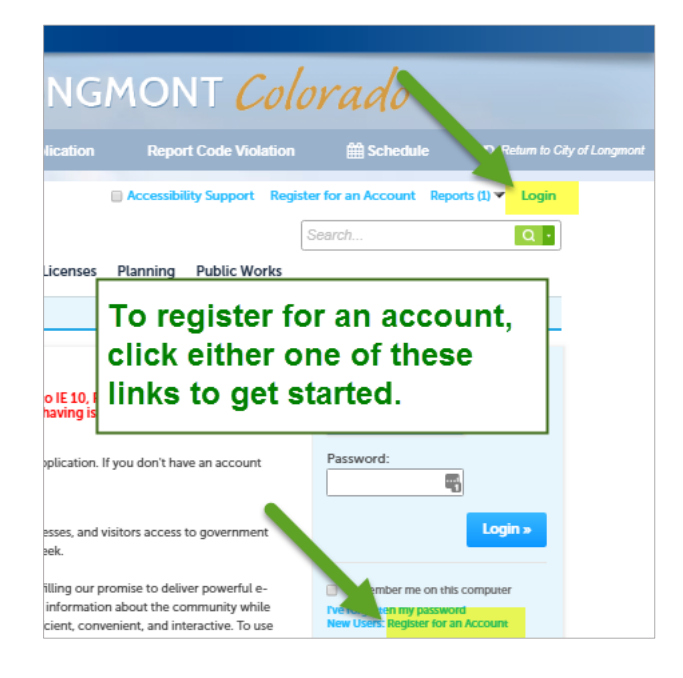

- 2. Click Register Now on the page that displays next.
- **3.** A disclaimer about the website and user information will display. Check the box accepting the terms of the disclaimer, then click **Continue Registration**.

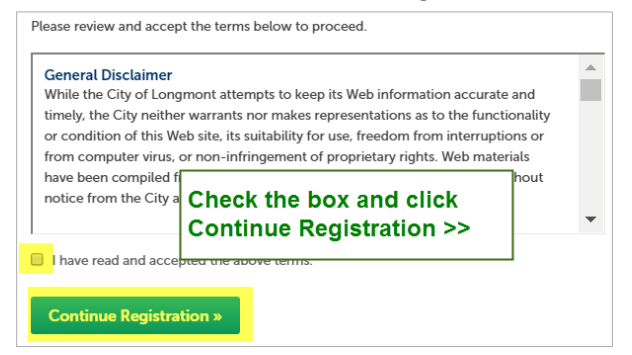

**4.** Complete the Account Registration form. For help with any of the fields, click the question mark at the right end of the field.

| biohncon                        |          |
|---------------------------------|----------|
| ojomison                        | <b>1</b> |
| E-mail Address:                 |          |
| bjohnson@gmail.com              |          |
| Password:                       | ()       |
| •••••                           | -        |
| Type Password Again:            |          |
| •••••                           | ٩        |
| Enter Security Question:        | ?        |
| What was your first pet's name? | 9        |
| Answer:                         | 0        |
| Inky                            |          |

Account Registration Step 2:

- Click the Add New button at the bottom of the form displayed above.
- Complete the Contact Information form, then click Continue.

| Johnson Construction              |              |             |
|-----------------------------------|--------------|-------------|
| *Address Line 1:                  |              |             |
| 3010 Railroad Way                 |              |             |
| * City:                           |              |             |
| Longmont                          |              |             |
| * State:                          |              |             |
| со 🗸                              |              |             |
| *Zip:                             |              |             |
| 80501-                            |              |             |
| Home Phone:                       | Work Phone:  | Mobile Pho  |
| 303-303-3003                      | 303-303-3003 | 303-303-300 |
|                                   |              |             |
| Fax:                              |              |             |
| Fax:<br>303-303-3333              |              |             |
| Fax:<br>303-303-3333<br>* E-mail: |              |             |

## To log in

 On the home page, enter the User Name and Password that you created when you registered for your account, then click Login.

| Login                                  |                                |
|----------------------------------------|--------------------------------|
| User Name or                           | E-mail:                        |
| I                                      |                                |
| Password:                              |                                |
|                                        | 9                              |
|                                        | Login »                        |
| Remember m                             | e on this computer             |
| l've forgotten my<br>New Users: Regist | password<br>ter for an Account |

# How to Apply for a New License Online

How to Apply for a New License Online

4. In the Contractor drop down menu, choose Contractor Application. Then click on Continue Application.

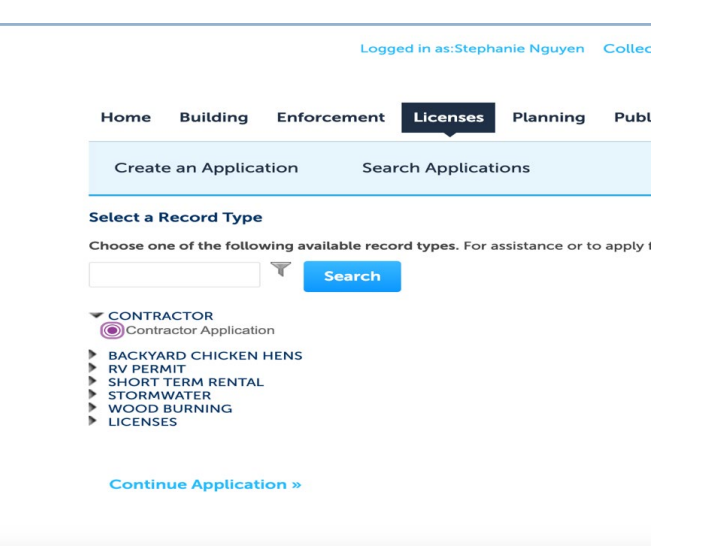

5. In the Applicant section, click on Add New.

| 1 Contractor<br>Information                                                                                                    | 2 License<br>Information             | 3 Documentation | 4 Review | 5 Pay Fees | 6 |  |  |
|----------------------------------------------------------------------------------------------------|--------------------------------------|-----------------|----------|------------|---|--|--|
| Step 1: Contractor Information > Company/Owner Information                                                                                                    |                                      |                 |          |            |   |  |  |
| IF YOU ARE TRYING TO RENEW YOUR LICENSE PLEASE FOLLOW THIS GUIDE (Contractor Renewal                                                                                 |                                      |                 |          |            |   |  |  |
| Guide)                                                                                                    | Guide) * indicates a required field. |                 |          |            |   |  |  |
| Applicant                                                                                                    | Applicant                            |                 |          |            |   |  |  |
| Please enter the information of the person/company completing this application.<br>Note: If your company shares a login please use the "Select From Account" button. |                                      |                 |          |            |   |  |  |
| Select from Acco                                                                                                    | ount Add New                         |                 |          |            |   |  |  |

6. Fill out the information in the pop-up box and click on continue.

| Contact      | Informatic | n             |       |               |
|--------------|------------|---------------|-------|---------------|
| * First:     | Middle:    | * Last:       |       |               |
| Name of Bus  | iness:     |               |       |               |
| *Address Lin | e 1:       |               |       |               |
| * City:      | * Sta      | te:<br>lect   | *Zip: |               |
| Home/Main    | Phone:     | Work Phone:   |       | Mobile Phone: |
| *E-mail:     |            |               |       |               |
| Continue     | Clear D    | scard Changes |       |               |

7. In the Qualified section, click on Add New

| ( | Qualified                                                                 |                                            |                                                                                             |
|---|---------------------------------------------------------------------------|--------------------------------------------|---------------------------------------------------------------------------------------------|
|   | Please enter the information of the<br>Note: If your company shares a log | person/company th<br>in please use the "Se | at will be the qualified or tested idividual for the license.<br>lect From Account' button. |
|   | Select from Account                                                       | Add New                                    |                                                                                             |
|   | Save and resume later                                                     |                                            | Continue Application »                                                                      |

8. Fill out the information in the pop-up box and click on continue.

| * First:       | Middle: | *Last:      |       |               |
|----------------|---------|-------------|-------|---------------|
|                |         |             |       |               |
| Name of Busin  | ness:   |             |       |               |
| * Address Line | 1:      |             |       |               |
| * City:        | * Sta   | ate:        | *Zip: |               |
| Home/Main P    | hone:   | Work Phone: |       | Mobile Phone: |
| *E-mail:       |         |             |       |               |

9. Make sure information is correct and click Continue Application.

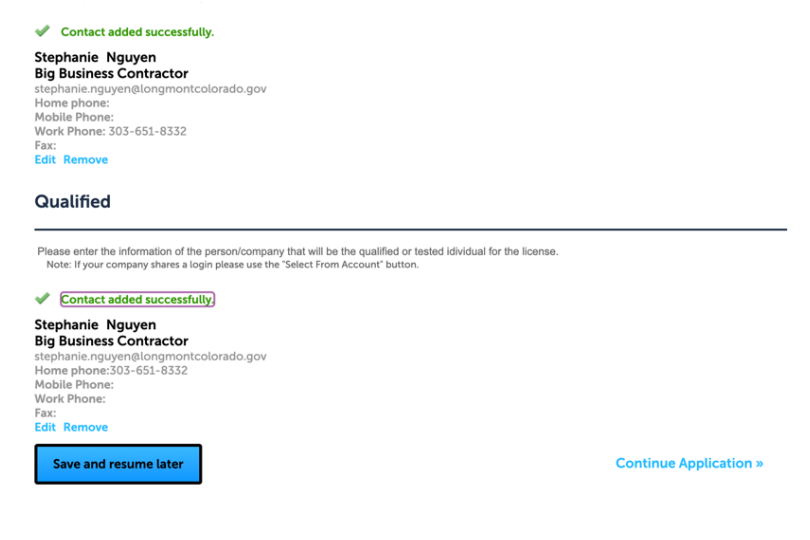

10. Under General Information, fill in state license number and state license expiration **only** for Electrical or Plumbing licenses. Choose contractor type from the drop-down list. For more information regarding license types <u>click here</u>.

| GENERAL INFORMATION                           |                                       |
|-----------------------------------------------|---------------------------------------|
| State License Number:                         |                                       |
| tate License Expiration:                      | MM/DD/YYYY                            |
| Contractor Type:                              | ✓Select                               |
|                                               | A - General                           |
|                                               | B - General                           |
|                                               | C - General                           |
| nsurance                                      | E - Electrical Contractor             |
|                                               | M - Mechanical Contractor             |
| ISURANCE                                      | P - Plumbing Contractor               |
|                                               | D01 - Lath, Plaster, Drywall, Stucco  |
| Insurance Company:                            | D02 - Roofing, Waterproofing, Gutters |
|                                               | D03 - Masonry, Fireplaces             |
| Isurance Amount: *                            | D04 - Concrete Foundations, Caissons  |
|                                               | D05 - Wood Framing                    |
| Policy Number:                                | D06 - Swimming Pools & Spas           |
|                                               | D07 - Structural Metals               |
| ame of Insured on Certificate of Insurance: * | D08 - Precast concrete building unit  |
|                                               | D09 - Prefabricated metal             |
| surance Effective Date: *                     | D10 - Siding                          |
|                                               | D11 - Elevator                        |
| Insurance Expiration Date:                    | D12 - Demolition                      |

11. Under Insurance, fill in information. For coverage requirements, <u>click here</u>. After all information has been filled in, click on Continue Application.

| INSURANCE                                      |                        |
|------------------------------------------------|------------------------|
| *Insurance Company:                            | All Insure Inc         |
| Insurance Amount: *                            | 1000000                |
| * Policy Number:                               | C24398GX2              |
| Name of Insured on Certificate of Insurance: * | COMPANY OR INSURED N   |
| Insurance Effective Date: *                    | 11/22/2023             |
| *Insurance Expiration Date:                    | 11/22/2024             |
| Save and resume later                          | Continue Application » |

12. Add attachments required for your specific license type by clicking on the Add button.

Document Requirements:

- a. Class D Certificate(s) of Insurance
- b. Class A, B, C Certificate(s) of Insurance; Resume of Experience
- c. Class M Certificate(s) of Insurance; ICC Master Mechanical Exam Results
- d. Class E Certificate(s) of Insurance; Colorado State Master Electrician and Electrical Contractor Licenses
- e. Class P Certificate(s) of Insurance; Colorado State Master Plumber and Plumbing Contractor Licenses

|                |                        |                                         |                                        | indicates a required field                                         |
|----------------|------------------------|-----------------------------------------|----------------------------------------|--------------------------------------------------------------------|
| Attachm        | ent                    |                                         |                                        |                                                                    |
| The maximum    | file size allowed is 5 | 00 MB.                                  | insisniarisiseilihilnkimo              | lemhtimhtmlimeeinenimetinhninifiserisetischisusiuhiuheiuhsiuveliw  |
| are disallowed | file types to upload.  | ,,,,,,,,,,,,,,,,,,,,,,,,,,,,,,,,,,,,,,, | ,,,,,,,,,,,,,,,,,,,,,,,,,,,,,,,,,,,,,, | с,ппс,ппспс,пзс,пзр,пзс,рпр,рпзстзсс,зпс,зуз, ко, кос, коз, ко, ко |
| Name           | Туре                   | Size                                    | Latest Update                          | Action                                                             |
| No records     | found.                 |                                         |                                        |                                                                    |
|                |                        |                                         |                                        |                                                                    |
| Add            |                        |                                         |                                        |                                                                    |
| Add            |                        |                                         |                                        |                                                                    |
| Save and       | resume later           |                                         |                                        | Continue Application »                                             |
|                |                        |                                         |                                        |                                                                    |

13. In the pop-up box, click on Add to upload documents. Once you've uploaded all documents, click on Continue.

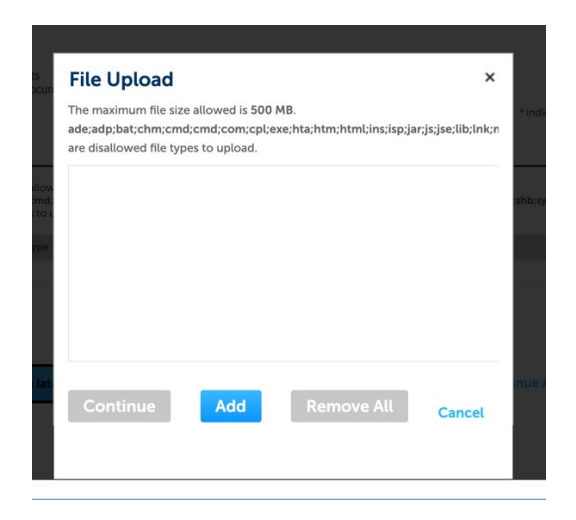

14. For each uploaded file, choose a file type (insurance, license letter, etc), give a brief description and click on Save.

| *Туре:                   |          | Remove                 |
|--------------------------|----------|------------------------|
| Insurance                | •        |                        |
| File:                    |          |                        |
| COI.docx                 |          |                        |
| 100%                     |          |                        |
| * Description:           |          |                        |
| Certificate of insurance |          |                        |
| Save Add Ren             | nove All |                        |
| Save and resume later    |          | Continue Application » |

15. When all document information is complete, click on Continue Application.

| Name                             | Туре           | Size     | Latest Update | Action                 |
|----------------------------------|----------------|----------|---------------|------------------------|
| COI.docx                         | Insurance      | 18.20 KB | 03/01/2024    | Actions 🗸              |
| Master Elec<br>License Card.docx | License Letter | 12.71 KB | 03/01/2024    | Actions 🗸              |
|                                  |                |          |               |                        |
| Add                              |                |          |               |                        |
| Save and resu                    | me later       |          |               | Continue Application » |

- 16. Review application this page gives a summary of all information entered. Review this information. When finished, click on Continue Application.
- 17. Confirmation You should see a confirmation message and an application number. Please make note of the application number which will be used when making inquiries.

| $\oslash$                    | Your application has been successfully submitted.<br>Please print your record and retain a copy for your records.                                        |
|------------------------------|----------------------------------------------------------------------------------------------------|
| Thank you fo                 | r using our online services.                                                                                                    |
| <b>Your Recor</b>            | d Number is APP240102.                                                                                                    |
| You will nee<br>record and p | d this number to check the status of your application or to schedule/check results of inspections. Please print a copy of your post it in the work area. |
| This does                    | not give the authorization to proceed with any work at the designated location, work can only start once all                                             |
| Permit App                   | olications are approved and Permit is in possession                                                                                                    |
| Your record                  | type requires a follow-up inspection once work is completed. You may schedule the inspection now or return to schedule                                   |
| the inspection               | on upon completion of the work. Choose "View Record Details" to Schedule Inspections, check status, or make other update                                 |
| View Re                      | ecord Details >> (You must post the record in the work area.)                                                                                            |

18. You should be able to view your application number by clicking on Licenses in the banner towards the top of the page.

| Hon   | ne Building     | Enforcement           | Licenses                  | Planning | Public Work | s            |            |                 |   |
|-------|-----------------|-----------------------|---------------------------|----------|-------------|--------------|------------|-----------------|---|
| Cr    | eate an Applica | tion Sea              | arch Applicat             | ions     |             |              |            |                 |   |
| Reco  | ords            |                       |                           |          |             |              |            |                 | _ |
| Showi | ow on Map       | load results   Add to | collection                |          |             |              |            |                 |   |
|       | Record Number   | Action                | Record Type               | Descri   | ption       | Project Name | Date       | Expiration Date | S |
|       | APP240102       |                       | Contractor<br>Application |          |             |              | 03/01/2024 |                 | A |

19. Once your application is complete, you can pay the required fees, by opening the application under Licenses, and clicking the Payments tab.

|                            |                                          |                         |        |              |          |              | Search |                   | Q  |  |
|----------------------------|------------------------------------------|-------------------------|--------|--------------|----------|--------------|--------|-------------------|----|--|
| Home                       | Building                                 | Enforcer                | nent   | Licenses     | Planning | Public Works |        |                   |    |  |
| Create                     | e an Applica                             | tion                    | Sear   | ch Applicati | ions     |              |        |                   |    |  |
| Record<br>Contra<br>Record | d APP2401<br>Ictor Appli<br>d Status: Ap | 02:<br>cation<br>oplied |        |              |          |              |        | Add to collection | on |  |
| Re                         | cord Info 🔻                              |                         | Paymer | nts 🔻        |          |              |        |                   |    |  |
| Work L                     | ocation                                  |                         |        |              |          |              |        |                   |    |  |